## PEOPLESOFT ONLINE SERVICES

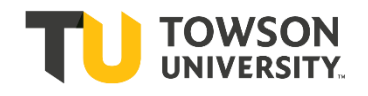

USING THE FACULTY DASHBOARD: The Grade Roster

**Navigating to Grade Roster** 

+ From your Faculty Dashboard click "grade roster" from the left menu.

|                                                                                   |            |                 |          |                    |                                                                |                                            | in state of parts | 3.0.000           | Change                    | Class                                                  |              |          |                |
|-----------------------------------------------------------------------------------|------------|-----------------|----------|--------------------|----------------------------------------------------------------|--------------------------------------------|-------------------|-------------------|---------------------------|--------------------------------------------------------|--------------|----------|----------------|
|                                                                                   |            | <u>CC</u>       | ONSOR    | 0 - 001            | (1322)<br>Inf Credit)                                          |                                            |                   |                   |                           |                                                        |              |          |                |
|                                                                                   |            | Da              | ays and  | Times              | in croaty                                                      | Room                                       | Instru            | ictor             |                           | Dates                                                  |              |          |                |
| n Dashboard                                                                       |            | TE              | BA       |                    |                                                                | TBA                                        | Erika             | S. Carlso         | n-Hiles                   | 01/31/2022 -<br>05/24/2022                             |              |          |                |
| E Class Information                                                               | ~          |                 |          |                    |                                                                |                                            |                   |                   |                           |                                                        |              |          |                |
|                                                                                   | Disp       | play            | Options  | S                  |                                                                |                                            |                   | Gra               | de Roste                  | er Action                                              |              |          |                |
| Grade Roster                                                                      |            | Disp            | play Una | assign             | *Grade Ro<br>ed Roster G                                       | ster Type Fin<br>rade Only                 | al Grade 🔹 🕚      | •                 | 3                         | Approval Status Approv                                 | ed           |          | ✓ Poster       |
| My Schedule                                                                       |            |                 |          |                    |                                                                |                                            |                   |                   |                           | Request Grade Change                                   |              |          |                |
| <b>~</b>                                                                          |            |                 |          |                    |                                                                |                                            |                   |                   | -                         |                                                        |              |          | · · · · ·      |
| S Enrollment                                                                      | S          | tude            | ent Grad | te 🖪               |                                                                |                                            |                   |                   | Pe                        | rsonalize   Find   🖙   🗄                               | HIST         | 1-14     | 01 14 🐨 La     |
| Academics                                                                         | ~          |                 | Notify   | ID                 | Name                                                           |                                            | Roster<br>Grade   | Official<br>Grade | Grading<br>Basis          | Program and Plan                                       | Level        |          |                |
|                                                                                   |            | ] 1             | 1 🗆      |                    |                                                                |                                            | 1                 |                   | GRD                       | Bachelor of Science -<br>Exercise Science              | Senio        | r Pos    | sted           |
| Financials                                                                        | ~ 0        | ) 2             | 2        |                    |                                                                |                                            | 1                 |                   | GRD                       | Bachelor of Science -<br>Communication Studies         | Senio        | r Pos    | sted           |
| <b>—</b>                                                                          |            | ] 3             | 3        |                    |                                                                |                                            | 1                 | 1                 | GRD                       | Bachelor of Science -<br>Biology                       | Senio        | r Pos    | sted           |
| -I Class Poster                                                                   |            |                 |          |                    |                                                                |                                            |                   |                   |                           |                                                        |              |          |                |
|                                                                                   |            | ] 4             | 4        |                    |                                                                |                                            | 1                 | 1                 | GRD                       | Pachelor of Science -<br>olth Care                     | Soph         | more Pos | sted           |
| If the correct term is n<br>all 2020   Towson University<br>Select display option | not showin | g               | 4 D      | Ch                 | ange 1                                                         | Term<br>Chang                              | e Term            |                   | GRD<br>My Exa             | Bachelor of Science -<br>uith Car<br>monoment/Rusinese | Sophe        | more Pos | sted           |
| If the correct term is n<br>all 2020   Towson University<br>Select display option | not showin | g (             | 4 🗆      | Ch                 | ange 1                                                         | <b>Term</b><br>Chang<br>Classes Or         | e Term            |                   | GRD                       | am Schedule                                            | <b>Sophe</b> | View f   | FERPA Sta      |
| If the correct term is n<br>all 2020   Towson University<br>Select display option | not showin | ) 4<br>g (      | 4 Click  | Ch                 | ange 1                                                         | Chang                                      | e Term            |                   | GRD                       | am Schedule                                            | Sophe<br>*   | View f   | FERPA Statinue |
| f the correct term is n<br>all 2020   Towson University<br>ielect display option  | not showin | ] 4<br>g (<br>( | 4 Click  | Ch<br>ow E         | ange 1                                                         | Term<br>Chang<br>Classes Or                | e Term            | P.                | GRD                       | am Schedule                                            | Sophe<br>*   | View f   | FERPA Sta      |
| f the correct term is n<br>all 2020   Towson University<br>ielect display option  | not showin |                 | Click    | Ch<br>ow E         | ange 1<br>nrolled C                                            | Term<br>Chang<br>Classes Or                | e Term            | e.                | GRD<br>My Ex              | am Schedule                                            | <b>★</b>     | View f   | FERPA Sta      |
| f the correct term is n<br>all 2020   Towson University<br>elect display option   | not showin |                 | 4 Click  | Ch<br>ow E         | ange 1<br>nrolled C<br>ect a terr<br>Term<br>Fall 202          | Chang<br>Chang<br>Classes Or<br>I then sel | e Term            | e.                | GRD<br>My Exc             | am Schedule                                            | ★ Sophe      | View f   | FERPA Sta      |
| f the correct term is n<br>all 2020   Towson University<br>elect display option   | not showin |                 | 4 Click  | Ch<br>ow E<br>Sele | ange 1<br>nrolled 0<br>ect a terr<br>Term<br>Fall 202<br>Summe | Term<br>Chang<br>Classes Or<br>Classes Or  | e Term            | e.                | GRD<br>My Exa<br>To<br>To | am Schedule                                            | ★ (          | View I   | FERPA Stat     |

+ If the correct class is not showing, click Change Class.

+ From this screen click the icon of the person next to a whiteboard to access your grade roster. + The icon will be activated only after Grade Rosters have been officially generated.

| Fall 2020   Towson University         | CI                     | nange Term           |          |                               |      |
|---------------------------------------|------------------------|----------------------|----------|-------------------------------|------|
| Select display option                 |                        | My Exam              | Schedule |                               |      |
| Show All Classes                      | O Show Enrolled Classe | s Only               |          |                               |      |
|                                       | 🏫 Class Roster         | 🛐 Grade Roster       |          |                               |      |
| My Teaching Schedule > Fall 2020 > To | wson University        |                      |          |                               |      |
|                                       |                        | Personalize   🖉      | First    | 🕢 1-5 of 5 🕟 l                | Last |
| Cl <sup>2</sup> 55                    | Enrolled               | Days & Times         | Room     | Class Dates                   |      |
| â 🗟 🧹                                 | 26                     | TuTh 2:00PM - 3:15PM |          | Aug 24, 2020-<br>Dec 14, 2020 |      |

## + Your grade roster will look like this:

| Display Options | *Grade Roster T<br>igned Roster Grade ( | Type Final Grade | 9                     | ~                | Grade Roster Action<br>*Approval Status              | Not Approve | a <b>v</b>       | Save |
|-----------------|-----------------------------------------|------------------|-----------------------|------------------|------------------------------------------------------|-------------|------------------|------|
| Student Grade   |                                         |                  |                       |                  | Personalize   Find   🔄                               | First       | 1-23 of 23  Last | F    |
| Notify ID       | Name                                    | Roster<br>Grade  | Official (<br>Grade E | Grading<br>Basis | Program and Plan                                     | Level       |                  |      |
| 1 🗆             |                                         | ~                | (                     | GRD              | Bachelor of Science -<br>Philosophy                  | Junior      |                  |      |
| 2               |                                         | ~                | (                     | GRD              | Bachelor of Science -<br>Law & American Civilization | Junior      |                  |      |
| 3               |                                         | ~                | (                     | GRD              | Bachelor of Science -<br>Philosophy                  | Senior      |                  |      |
|                 |                                         |                  |                       |                  | Dashalas of Colores                                  |             |                  |      |

+ If you do not see the whiteboard icon, the Grade Rosters have not been created. Grade Rosters are created a week after the final withdrawal date.

| C | SQA               | Sur<br>Uni | nmer 2<br>versity | 022   Towson                    |                                          | C             | hange Term          | My Exam Sch | redule                                      |
|---|-------------------|------------|-------------------|---------------------------------|------------------------------------------|---------------|---------------------|-------------|---------------------------------------------|
| A | Dashboard         | Sel        | ect disp          | blay option<br>Show All Classes | s 🔿 Show En                              | rolled Classe | es Only             |             |                                             |
| = | Class Information | ~          |                   |                                 | 📸 CI                                     | ass Roster    | 🔄 Grade Roster      |             |                                             |
|   | Grade Roster      | My         | Teach             | ning Schedule >                 | Summer 2022 > Towson U                   | Jniversity    | Personalize         | e   🗷   🔜   | First 🚯 1-3 of 3 🛞 Last                     |
|   | My Schedule       | ĥ          |                   | Class<br>CONS 100-001<br>(1450) | Class Title<br>IUM (Informal             | Enrolled<br>5 | Days & Times<br>TBA |             | Class Dates<br>May 31, 2022-<br>Jul 6, 2022 |
|   |                   |            |                   | 8                               | CONSORTIUM (Informal<br>Credit Activity) | 0             | TBA                 |             | May 31, 2022-<br>Jul 6, 2022                |
| - | Enrollment        |            |                   | CONS 500-001<br>(1452)          | CONSORTIUM (Informal<br>Credit Activity) | 0             | ТВА                 |             | May 31, 2022-<br>Jul 6, 2022                |

## **Submitting Grades**

+ Before you enter any grades, review your grade roster to find any students who have W grades, which indicate the student withdrew from your class. If there are W grades, you must click on the FX/W Attendance Status link. Select either Attended or Attended Once or More and then select OK. Repeat this step for all students in your class who have W grades. You do not need to enter a last date of attendance for W grades.

| Display Options | *Grade Rost       | er Type Final Grad | e                 | ~                | Grade Roster Action                                                                   | Not Approv | red V                  | Sav |
|-----------------|-------------------|--------------------|-------------------|------------------|---------------------------------------------------------------------------------------|------------|------------------------|-----|
| Display Unass   | signed Roster Gra | de Only            |                   |                  | -Approval status                                                                      | nor ppro-  |                        |     |
| Student Grade   |                   |                    |                   |                  | Personalize   Find   🖉                                                                | Firs       | t 💽 1-23 of 23 🕟 L/    | 7   |
| Notify ID       | Name              | Roster<br>Grade    | Official<br>Grade | Grading<br>Basis | Program and Plan                                                                      | Level      |                        |     |
| 1 🗆             |                   | ~                  | )                 | GRD              | Bachelor of Science -<br>Philosophy                                                   | Junior     |                        |     |
| 2 🗌             |                   | ~                  | )                 | GRD              | Bachelor of Science -<br>Law & American Civilization                                  | Junior     |                        |     |
| 3 🗌             |                   | ~                  | )                 | GRD              | Bachelor of Science -<br>Philosophy                                                   | Senior     |                        |     |
| 4               |                   |                    | W                 | LAW              | Bachelor of Science -<br>History/Philosophy                                           | Senior     | FX/W Attendance Status | 5   |
| 5 🗆             |                   | ~                  | )                 | GRD              | Bachelor of Science -<br>Philosophy                                                   | Senior     |                        |     |
| 6               |                   | ~                  | )                 | GRD              | Bachelor of Science -<br>Mass<br>Communication/International<br>Studies/Spanish       | Senior     |                        |     |
| 7 🗆             |                   |                    | w                 | LAW              | Bachelor of Science -<br>Pre-<br>Nursing/Psychology/African &<br>African Amer Studies | Junior     | FX/W Attendance Status | 5   |

| Term          | Fall 2020    | Course ID          |
|---------------|--------------|--------------------|
| Subject       | 1000         | Catalog Nbr        |
| Class Nbr     | 1000         | Section            |
| Description   |              |                    |
| Grd Scheme    |              |                    |
| Enrollment/At | tendance     |                    |
| O Never Atte  | ended O Atte | ended Once or More |

+ If you do not know the student's last day of attendance, use the Blackboard reporting tool (instructions are under FX grading below).

+ When assigning an FX grade, you'll need to complete the FX/W attendance Status with a date of last attended. Once you record the FX/W grades, you can input the remaining earned grades for the rest of the roster.

| Stuc | lent G | ade (===) | )    |                 |                   | i sonane.        | • • • • • • • • • • • • • • • • • • • |          |                 |        |
|------|--------|-----------|------|-----------------|-------------------|------------------|---------------------------------------|----------|-----------------|--------|
|      | Notif  | y ID      | Name | Roster<br>Grade | Official<br>Grade | Grading<br>Basis | Program and<br>Plan                   | Level    |                 |        |
| 1    |        |           |      | FX 🗸            |                   | -                | Master's<br>Degree -<br>Studio Art    | Graduate | FX/W Attendance | Status |
|      |        |           |      |                 |                   |                  |                                       |          |                 |        |

+ If you cannot remember the last date of attendance, you can use the Blackboard to determine the approximate last date of login.

- Login to Blackboard Ultra
- Select the appropriate term (fall, spring etc.)
- Go to Roster "view everyone in your course"
- Click on the student's name
- Click on the tab titled "progress"
- In the status column you can see the last date of attempted work
- In the example below, a reasonable guess would be the student's last day of attendance was 2/24/24:

Status

Started 1/30/24, 9:36 PM

Started 1/30/24, 9:38 PM

Started 1/30/24, 9:39 PM

Started 2/24/24, 1:05 PM

Unopened

+ Enter the rest of the grades using the drop-down menu next to each student.

+ Visit Grades and Grading options for a detailed list of grading options.

| isplay Options |                                          |                         |                  | Grade Roster Action                                  |           |                        | Save |
|----------------|------------------------------------------|-------------------------|------------------|------------------------------------------------------|-----------|------------------------|------|
| Display Unass  | *Grade Roster T<br>signed Roster Grade ( | ype Final Grade<br>Only | ~                | *Approval Status                                     | Not Appro | ved 🗸                  |      |
| Student Grade  | ] ===                                    |                         |                  | Personalize   Find   🛃                               | Fir       | st 🕢 1-23 of 23 🕢 Last | t    |
| Notify ID      | Name                                     | Grade O                 | Grading<br>Basis | Program and Plan                                     | Level     |                        |      |
| 1 🗆            |                                          | ~                       | GRD              | Bachelor of Science -<br>Philosophy                  | Junior    |                        |      |
| 2              |                                          | ~                       | GRD              | Bachelor of Science -<br>Law & American Civilization | Junior    |                        |      |
| 3 🗌            |                                          | ~                       | GRD              | Bachelor of Science -<br>Philosophy                  | Senior    |                        |      |
| 4 🗆            |                                          | W                       | LAW              | Bachelor of Science -<br>History/Philosophy          | Senior    | FX/W Attendance Status | 5    |

How to Save/PostGrades

+ When the grades are completed on the grade roster, dick save

| Display Options<br>*Grade Roster Type Fina<br>Display Unassigned Roster Grade Only | Il Grade 🔻 | Grade Roster Action *Approval Status | Not Approved | v | Save |
|------------------------------------------------------------------------------------|------------|--------------------------------------|--------------|---|------|

+ Click the Dropdown menu for **Approval Status** and change to **Approved** Then select **Post**. The Post box will appear after the grade roster is set to Approved. The post button may appear at the bottom of the page.

| Display Options    |               | Grade Roster Action       |      |
|--------------------|---------------|---------------------------|------|
| *Grade Roster Type | Final Grade 🔹 | *Approval Status Approved | Post |
|                    |               |                           |      |

## **How to Print Grade Rosters** + To print the Grade Roster page, select File > Print from your browser menu. + You can download the Grade Roster using the tinydownload icon. - I 🖓 I 🛗 1-20 of 20 [====) Student Grade Official Grading Roster Notify ID Name Program and Plan Level Grade Grade Basis

+ ERROR MESSAGE: If you receive the error message below, double check all the FX or W hyperlinks for attendance.

| How to | o Change Grades                                                                                                    |
|--------|----------------------------------------------------------------------------------------------------|
|        | Message                                                                                                    |
|        | Please complete the FX/W note on all students receiving these grades on your roster. For students with an FX, you will be required to give a date if they attended even once |
|        | The PeopleCode program executed an Error statement, which has produced this message.                                                                                         |
|        | ОК                                                                                                    |

+ If you are not able to add the note, you will need to print your grade roster and start over in a different browser.

+ Final grades are due within <u>72 hours after the last Final Exam</u>. The instructor can change a grade for an individual student until the end of the 72 hours.

+ Once you post grades, the **Request Grade Change** button will appear. Click **Request Grade Change** to change a student's grade.

| Display Options                        | Grade Roster Action       |        |
|----------------------------------------|---------------------------|--------|
| *Grade Roster Type Final Grade         | *Approval Status Approved | Posted |
| Display Unassigned Roster Grade Only   |                           |        |
|                                        | Request Grade Change      |        |
|                                        |                           |        |
| Change grade and click <b>Submit</b>   |                           |        |
| Change grade and click <b>Submit</b> . |                           |        |
| Change grade and click <b>Submit</b> . |                           |        |
| Change grade and click <b>Submit</b> . |                           |        |

+ If you need to change a grade after it has been posted, the new grade will show in the Official Grade column. You will see "Success." The original grade will remain on the grade roster in the Roster Grade column.

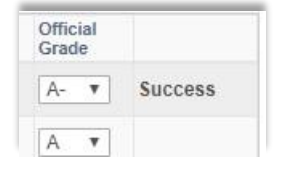

+ After the 72-hour grading period, you must request a Change of Grade DocuSign Form from your department Administrative Assistant. Please be sure to provide your department's Administrative Assistant with the student's first and last name, TU ID, and email address. Email Heather Sullivan at <u>hsullivan@towson.edu</u> for questions.